## Recording a Video

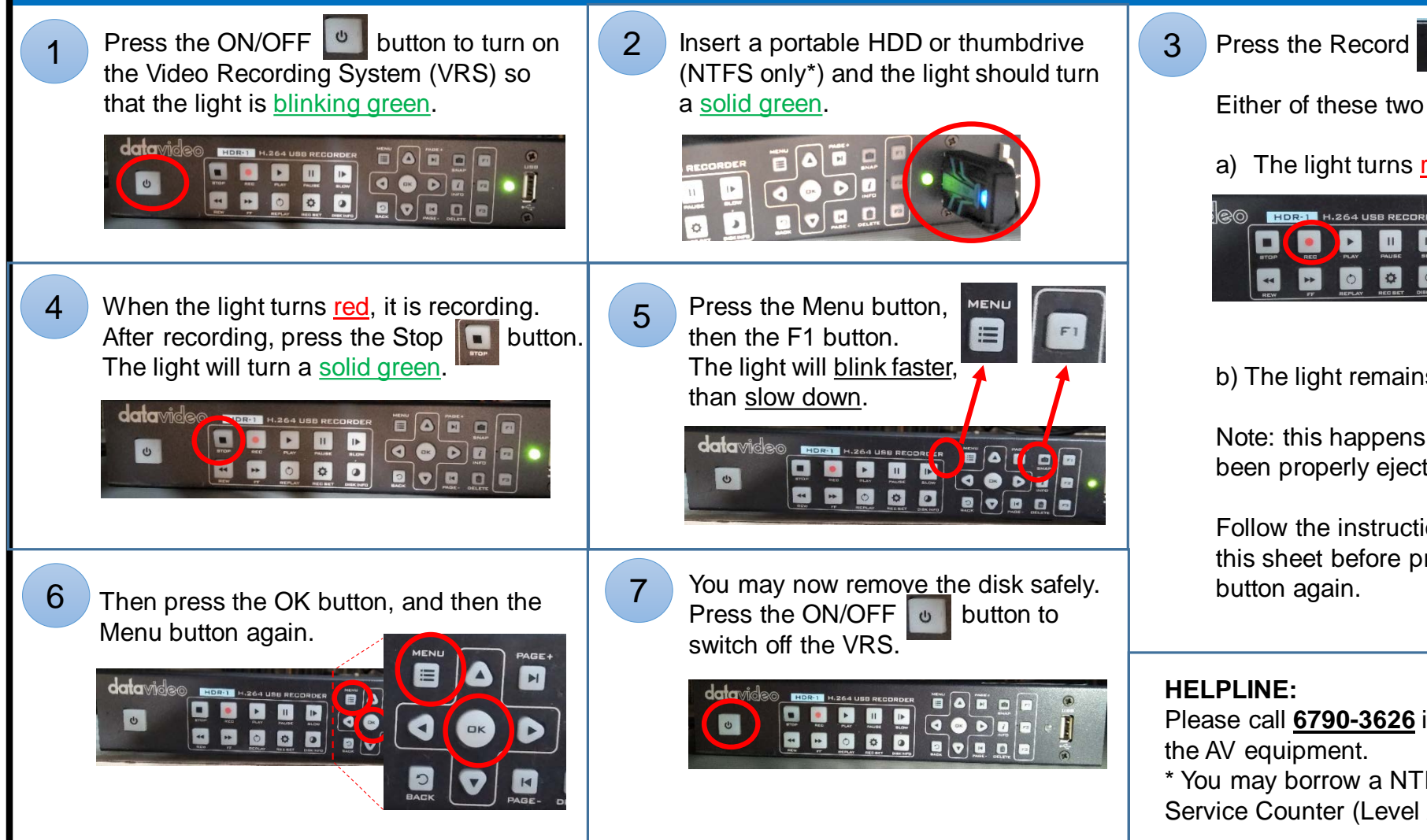

button.

Either of these two scenarios will happen:

a) The light turns red. Continue to Step 4.

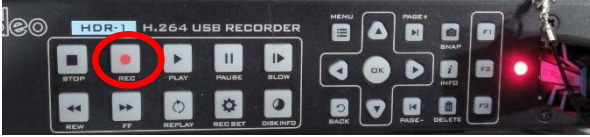

## b) The light remains green.

Note: this happens when the disk has not been properly ejected from the machine.

Follow the instructions on the reverse side of this sheet before pressing the Record button again.

Please call **6790-3626** if you need assistance with the AV equipment.

\* You may borrow a NTFS thumbdrive from the Service Counter (Level 2) if necessary.

## Repairing a Disk due to Improper Removal

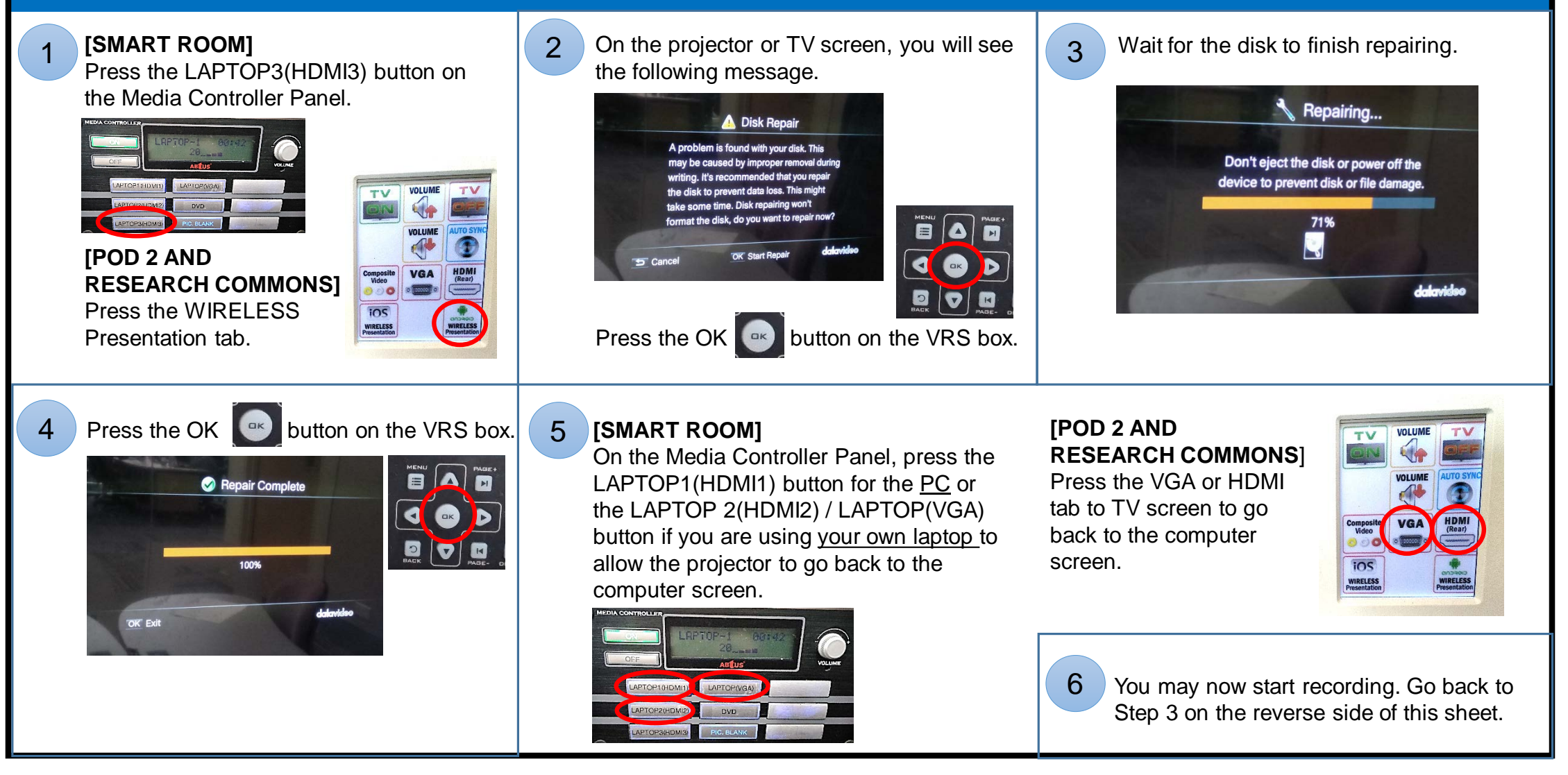